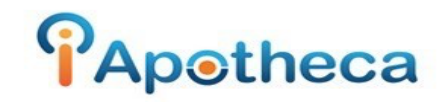

## McKesson Purchase History Reports

How to Download a Purchase Report from McKesson

In order to add McKesson purchase data to the Narcotics Reconciliation Module you are required to download a report from the McKesson platform– this can be accomplished by accessing the Narcotics and Controlled Substances Report.

To begin, ensure that you are logged into the McKesson platform with an account that has permission to access reports, and navigate to the Finance tab on the left-hand side of the page.

Upon clicking the Finance tab, you will see a drop-down list of account options- click on the Statistics option at the bottom of the list.

| Orders<br>Returns        | Important Upda<br>2022-01-18 M                                            | a <b>te</b><br>Vick Customer Comms Weather Delays Jan18 2022 |  |
|--------------------------|---------------------------------------------------------------------------|--------------------------------------------------------------|--|
| Orders<br>•••<br>Returns | 2022-01-18 M                                                              | McK Customer Comms Weather Delays Jan18 2022                 |  |
|                          | 2022-01-18 McK_Customer Comms_Weather_Delays_Jan18_2022<br>Dear Customer, |                                                              |  |
| Finance In               | issing Narcolic Signature<br>voice History<br>voice Download              | s kesson ca/product/comm/McK. Customer                       |  |
| Catalog                  | tatements History<br>tatistics                                            | _Delays_Jan18_2022_EN_FR.pdf                                 |  |

Upon selecting this option, you will be given the option to select a report- upon choosing the Narcotics and Controlled Substances option at the bottom of the list, you are able to filter your results according to date range.

| By Product By Vendor By Product Family Group - Top 100 By Product Family Group - Comparative            | From<br>(yyyy-mm-dd) | 1 🗃 To 2022 | 2-01-10  |                           |
|----------------------------------------------------------------------------------------------------|----------------------|-------------|----------|---------------------------|
| Sales Tax     Generic Products     Products by Therapeutic Class     Narrotic and Controlled Substances |                      |             | O View 🖲 | xport to Ex<br>Build Repo |
|                                                                                                    |                      |             |          |                           |

Select the appropriate date range, then choose the 'Export to Excel' option and click 'Build Report'.

The report will usually go into the downloads, or you may be prompted to save the report.

| Home / Statistics / Narcotic and Controlled Substance Orders Returns Finance Catalog                                                                                                    |                                                                                                    |
|----------------------------------------------------------------------------------------------------|----------------------------------------------------------------------------------------------------|
| Select a report<br>By Product<br>By Vendor<br>By Product Family Group - Top 100<br>By Product Family Group - Comparative<br>Sales Tax<br>Generic Products<br>Products by Therapeutic Class<br>Narcotic and Controlled Substances | Calendar periods     From 2021-10-01     To 2022-01-01     So View      Export to Excerned     Suid Report |
| report.xls 2.xls                                                                                                    | Show all                                                                                                   |

You will go back to iApotheca and then 'Upload File', you can 'Choose File' to open your desktop to search for the report, or you will be able to drag and drop the report from your downloads.

|             | iAp⊚theca                  |                        |         | Jim Ford          |
|-------------|----------------------------|------------------------|---------|-------------------|
| 000<br>000  | Counts<br>Purchase Records | Upload File            |         | Current Data Repo |
| е<br>В<br>Ф | Dispensing Records         | Choose File report.xls | s 2.xls |                   |
| Ĵ           | Upload File                | Upload File            |         |                   |
| •           | Help & Support             |                        |         |                   |
| C           | report.xls 2.xls           | ; ^                    |         | Show all          |

Once the report has been uploaded, you will see a confirmation screen.

If you experience any troubles with this guide, feel free to call 1 (800) 209-6052 or email <u>support@iapotheca.com</u> for assistance.